# 教育機構資安通報平台 第一線人員使用者手冊 (1,2級資安事件)告知通報 (通報應變同時進行)說明

(2010.6.24)

#### 報告:曾龍副教授 簡報製作:陳柔伊

### I.使用情況:

1.當【第一線人員】收到外部告知通報(係指其 他單位如技服中心ICST·A-SOC與ABUSE檢 舉信箱...等)時,須於一小時登入通報平台通報, 填寫資安事件說明。

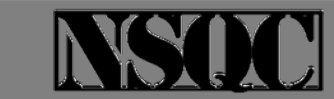

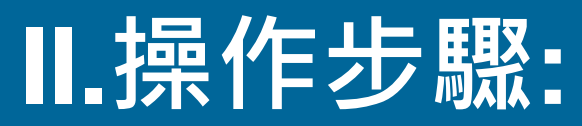

#### 步驟1: 使用者登入通報平台

#### 1.1使用者打開瀏覽器,並輸入A-ISAC平台的網址

| 🖉 Google - Windows Internet Explorer                                                                                                    |                                   |                                         |
|----------------------------------------------------------------------------------------------------|-----------------------------------|-----------------------------------------|
| O v Statu interstation in the interstation of the interstation of the interstation | ✓ ← × a                           |                                         |
| 🗞 -                                                                                                    |                                   |                                         |
| 🚖 🏟 🚰 Google                                                                                                    | 🟠 🔹 🗟 🔹 🖶 🖬 🔂 網頁 🕑                | ) - @ 工具(() - **                        |
| Web Images Videos Maps News Shopping Grnail more •                                                                                                    | <u>iGoogle</u>   <u>Search s</u>  | ettings   Sign in 🖉                     |
| Google Search I'm Feeling Lucky                                                                                                    | Advanced Search<br>Language Tools | 本平台最佳使用<br>瀏覽器為IE8.0、<br>firefox、chrome |
| 🀔 Make Google my homepage                                                                                                    |                                   |                                         |
| Advertising Programs Business Solutions About Google <b>Go to O</b><br>© 2010 - Privacy                                                                                                    | Google Taiwan                     |                                         |
| Change background image                                                                                                    |                                   |                                         |

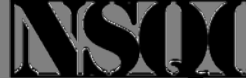

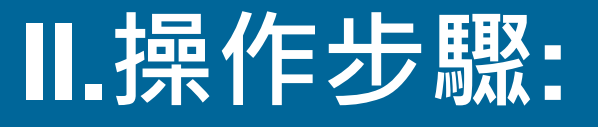

# 1.2使用者點選左上角之【TANET教育機構資安通報平台】按鈕,即可連線至通報平台。

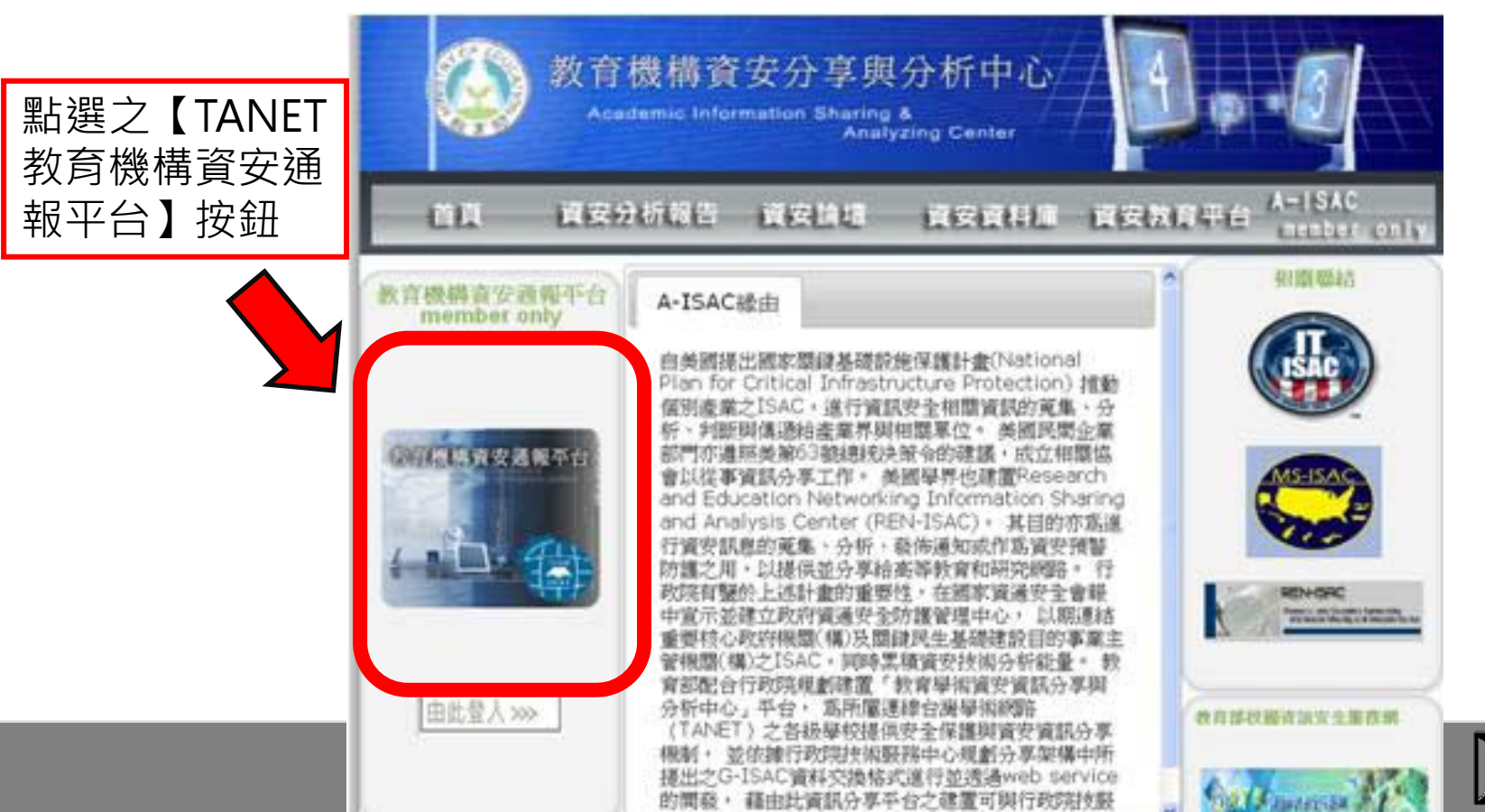

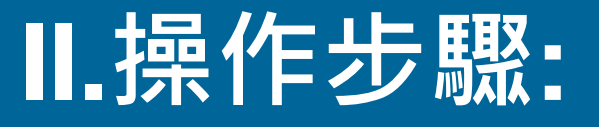

#### **1.3**使用者填入單位OID與密碼後,需再填寫圖形驗證 碼。填寫正確後即可進入通報平台進行通報應變作業。

| 教育            | 機構資安通報平台                                                                                                    |
|---------------|----------------------------------------------------------------------------------------------------|
| 會員登入          | 弱點通告                                                                                                    |
| 機關OID<br>登入密碼 | 2010-04-18 12:49:32.0   弱點通告: Microsoft Video ActiveX控制弱點議題<br>Microsoft Video ActiveX 控制項 msvidctl.dll 中存在遠端執行程式碼的弱點。攻                                                                               |
| 5cmx7         | 擊者可惡意製作網頁,當使用者點選或檢視網頁時,此弱點可能會允許執行遠端程式碼。成功利用此弱點的攻擊者可以取得與登入使用者相同的使用者權限。<br>2010-04-18 13:42:55.0 局點通告: Microsoft Active Template Library<br>(ATL)標題 Memcopy 弱點                                          |
| 請填入驗證碼 登入     | Microsoft Active Template Library (ATL) 因為 IPersistStreamInit 介面的<br>Load 方法中含有一項錯誤,而存在遠端執行任意程式碼錫點。 Load 方法可能允許<br>以不受信任的資料呼叫 memcopy,如此可能允許遠端未驗證的使用者在受影響系統<br>上遠端執行任意程式碼。 攻擊者可能透過惡意製作的網頁,進行攻擊。當使用者檢視 |
| 忘記密碼          | 網頁時,可能會允許遠端執行任意程式碼。<br>2010-04-18 13:45:18.0   弱點通告:Apple Mac OS X Managed Client系統<br>難則錯誤易點                                                                                                    |

#### 成功登入後,於通報平台點選自行通報

#### 1.4當使用者登入平台時,於左方欄會顯示個人、 主管機關與營運團隊資訊。

| 歡迎光臨                                                                                            | 新進告知               | 通報                     |                |                    |
|-------------------------------------------------------------------------------------------------|--------------------|------------------------|----------------|--------------------|
| <b>機關名稱:</b> 高雄市立資安國民小<br>學                                                                     | 共有 <b>1</b> 筆      |                        |                |                    |
| 使用者:王網安                                                                                         | 工單編號<br><u>155</u> | 登佈時間<br>10-05-21 18:00 | 距通報時間<br>51 小時 | <u></u><br>通時<br>否 |
| 主管機關                                                                                            |                    | 到 1 頁,共                | <b>共</b> 1頁    |                    |
| nsgc網路中心<br><b>聯絡人:陳資安</b><br><b>聯絡電話:</b> 07-123-4567<br><b>E-Mail:</b> samtn125@gmail.com     |                    |                        |                |                    |
| 營運單位                                                                                            |                    |                        |                |                    |
| nsqc營運單位<br><b>聯絡人:</b> 審核人<br><b>聯絡電話:</b> 07-012-3456<br><b>E-Mail:</b> samtn@ms94.url.com.tv |                    |                        |                |                    |

#### 步驟2a: 使用者進行通報作業

#### ◆2.1使用者在【新進告知通報】欄位中,可看 見告知工單點選【工單編號】按鈕,即可進行 通報應變作業(填寫資安工單)

| A桶:高雄市立資安國」     小       #:王網安     工單編號     登佈時間     距遊報時間     途時       2     10-05-26 14:00     222 小時     是(221小時)       3     10-05-26 14:00     222 小時     是(221小時)       5     10-05-26 14:00     222 小時     是(221小時) | 新                                   | i進告知通      | 報              |     |     |          |
|----------------------------------------------------------------------------------------------------|-------------------------------------|------------|----------------|-----|-----|----------|
| #:王綱安     工軍編號     登佈時間     距通報時間     渔時       2     10-05-26 14:00     222 小時     是(221小時)       3     10-05-26 14:00     222 小時     是(221小時)       5     10-05-26 14:00     222 小時     是(221小時)                         | 市立資安國上小                             | 1 4 55     |                |     |     |          |
| 者:王網安       2       10-05-26 14:00       222 小時       是(221小時)         3       10-05-26 14:00       222 小時       是(221小時)         5       10-05-26 14:00       222 小時       是(221小時)                                      | 共有                                  | ▲4車<br>軍編號 | 爱佈時間           | 距通韩 | 時間  | 滄時       |
| 3     10-05-26 14:00     222 小時     是(221小時)       5     10-05-26 14:00     222 小時     是(221小時)                                                                                                    |                                     | 2          | 10-05-26 14:00 | 222 | 小時  | 是(221小時) |
| <b>三機關</b> <u>5</u> 10-05-26 14:00 <b>222</b> 小時 是(221小時)                                                                                                    |                                     | 3          | 10-05-26 14:00 | 222 | 小時  | 是(221小時) |
|                                                                                                    |                                     | 5          | 10-05-26 14:00 | 222 | 小時  | 是(221小時) |
| <u>8</u> 10-05-26 14:00 222 小時 是(221小時)                                                                                                    |                                     | 8          | 10-05-26 14:00 | 222 | 小時  | 是(221小時) |
| NB音中心。<br>大:陳寶安<br>電話:07-123-6789 <u>下一頁 最後頁</u> 到 1 頁,共4頁<br>nil:samtn@ms94.url.con                                                                                                    | ₩<br>±<br>123-6789<br>@ms94.url.con | 下一頁        | 最後頁            |     | 到 1 | 頁,共4頁    |

#### 步驟2a: 使用者進行通報作業

#### ◆2.2資安工單的填寫說明,請參看編號A-ISAC-02:【資安工單填寫說明手冊】

#### ◆說明1:本案例為【通報應變同時進行】,因此 在通報流程之【7〉是否同時進行通報 流程與 應變流程?】需選擇【是】。

◆說明2:本案例為【通報應變同時進行】,因此 使用者需立即進行應變流程作業。

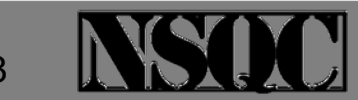

#### 步驟2a: 使用者進行通報作業

# ◆2.3當使用者填寫(處理)完資安工單時,按 【發佈通報】按鈕,即可完成通報流程。

| 7 》 <sup>(1)</sup> <b>》是否同時進行通報流程阻應變流程?</b>                                                                                                    |  |
|----------------------------------------------------------------------------------------------------|--|
| <ul> <li>Ⅱ.應變流程</li> <li>⑥II.1 緊急應變措施</li> <li>◎ 已中斷網路連線,待處理完成後再上線</li> <li>○ 已停止伺服器之服務,待處理完成後再上線</li> <li>○ 直接處理完成,解決辦法詳見【解決辦法】</li> <li>○ 其它</li> </ul> |  |
| ◎II.2 【解決辦法】(文字勿超過200中文字,標點符號請用全形)                                                                                                    |  |
| ②解決時間: 發佈通報                                                                                                    |  |

Q

## 步驟3:使用者完成通報應變作業後 ·平台之後續作業

- ◆3.1使用者完成通報應變作業之後,通報平台會自動寄發四封Email分別通知(1)【第一線人員】(2) 【區縣市網人員】(3)【教育機構資安通報應變小組】(4)【教育部人員】
- ◆3.2使用者完成通報應變作業之後,通報平台不會 寄發SMS簡訊通知。

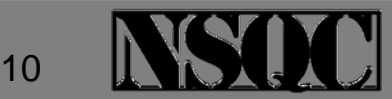

## 步驟4:使用者完成通報應變作業後 ·可檢視的工單後續處理狀況

# 說明1:教育部規範之【(1,2級資安事件)自行 通報】,需完成下列作業:

(1) 區縣市網人員需審核通報流程(1,2級資安 事件,無需審核應變流程)

(2) 教育機構資安通報應變小組需審核通報流 程(1,2級資安事件,無需審核應變流程)

當(1)(2)都完成時,此資安事件才正式完成教 育部規範之結案作業。

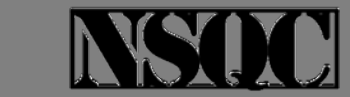

# 步驟4:使用者完成通報應變作業後 ·可檢視的工單後續處理狀況

#### ◆說明2:當區縣市網審核完資安工單時,不會 寄發Email與SMS簡訊通知。

◆說明3:當教育機構資安通報應變小組審核完 資安工單時,會寄發(審核結案)Email通知【 第一線人員】、【區縣市網人員】、【教育 機構資安通報應變小組】與【教育部人員】 ,但不會寄發SMS簡訊通知。

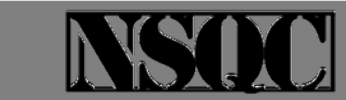

# 步驟4:使用者完成通報應變作業後 ·可檢視的工單後續處理狀況

- ◆說明4:使用者可利用下列兩目錄所列之工單來 檢視工單處理狀況:
- ◆(1)【工單處理狀態】是存放(教育部規範)尚未 結案之資安工單。當【第一線人員】完成通報 應變時,平台便會自動產生一筆工單顯示此筆 工單之處理狀態。若已完成教育部規範之結案 作業,則此工單會轉存放到【歷史通報】。
- ♦(2)【歷史通報】 是存放(教育部規範)已結案之 資安工單。

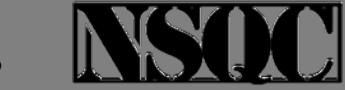

### 4.1【工單處理狀態】的檢視

# ◆使用者點選左點選左下方【工單處理狀態】按鈕,即可進行(教育部規範)尚未結案之資安工單處理狀態的檢視。

|         |           | THE PARTY OF |                                          |                    |                           | 1005050505050 |           |                       |
|---------|-----------|--------------|------------------------------------------|--------------------|---------------------------|---------------|-----------|-----------------------|
| $\succ$ | 應變        | 待處理          |                                          |                    |                           | _//_          | 工單編號      | -<br>子<br>白<br>新<br>新 |
|         |           |              |                                          |                    |                           |               | 2         | 未<br>通<br>軻           |
| 登出      | 筆         |              | 27.20.41.00                              |                    |                           |               | 3         | 井<br>通<br>朝           |
| 通報      | 工單編號      | 爭件等級         | <u>二日日日</u><br>夏生時間<br>解決時間              | 距通報時間              | 渔時                        | 流程            | 5         | 井<br>道<br>朝           |
| 白行诵報    | <u>37</u> | 1級           | 10-05-27 09:38<br>10-05-26 09:38         | <mark>276</mark> 小 | 逾時 (204小<br>時)            | 應變            | 8         | 未通                    |
| 工單處理狀態  |           |              | 尚未解決                                     | нд                 | нд )                      |               | 9         | 未通                    |
| 歷史通報    | <u>40</u> | 2級           | 10-05-27 10:22<br>10-05-05 10:20<br>出土叙述 | 275 小<br>時         | <del>测明(2005)</del><br>時) | 應變            | <u>11</u> | 井<br>道<br>朝           |
| 分類統計    | 56        | 2級           | 间本時代                                     | 22 小時              |                           |               | <u>31</u> | 1<br>紙                |
| 榮譽排行榜   |           |              | 10-06-06 23:40<br><del>尚未解決</del>        |                    |                           | 10.55         | 32        | 2<br>統                |
|         | 6         |              | 到 1 頁,共                                  | է1頁                |                           |               | <u>35</u> | 1<br>統                |
| 修改個人資料  | 8         |              |                                          |                    |                           |               | <u>37</u> | 1<br>紙                |
| 檢視聯絡人   |           |              |                                          |                    |                           |               |           | <u></u> <b>F</b> -    |

| 147车      |             |       |     |     |     |    |    |                   |                   |
|-----------|-------------|-------|-----|-----|-----|----|----|-------------------|-------------------|
| 亡品物語      | 爭<br>件      | 第一線人員 |     | 医蜂市 | 網人員 | 셯迎 | 人員 | 第一線人              | 區縣市               |
| 工业制制      | 等級          | 通報    | 虚變  | 通報  | 虚變  | 通報 | 虚變 | 員逾時               | 洞渔時               |
| 2         | 未<br>通<br>報 | 未通報   | 未通報 | 未   | 未   | 未  | 未  | 逾時(222<br>小時)     | 否                 |
| 3         | 未<br>通<br>報 | 未通報   | 未通報 | 未   | 未   | 未  | 未  | 逾時(222<br>小時)     | 否                 |
| 5         | 未<br>通<br>報 | 未通報   | 未通報 | 未   | 未   | 未  | 未  | 逾時(222<br>小時)     | 否                 |
| 8         | 未<br>通<br>報 | 未通報   | 未通報 | 未   | 未   | 未  | 未  | 逾時(222<br>小時)     | 否                 |
| 9         | 未<br>通<br>報 | 未通報   | 未通報 | 未   | 未   | 未  | 未  | 逾時(222<br>小時)     | 否                 |
| <u>11</u> | 未<br>通<br>報 | 未通報   | 未通報 | 未   | 未   | 未  | 未  | 逾時(222<br>小時)     | 否                 |
| <u>31</u> | 1<br>級      | 已通報   | 已通報 | 未   | ×   | 未  | ×  | 否                 | 逾時<br>(188小<br>時) |
| <u>32</u> | 2<br>級      | 已通報   | 已通報 | 未   | ×   | 未  | ×  | 否                 | 逾時<br>(188小<br>時) |
| <u>35</u> | 1<br>級      | 已通報   | 已通報 | 未   | ×   | 未  | ×  | 否                 | 逾時<br>(188小<br>時) |
| <u>37</u> | 1<br>級      | 已通報   | 未通報 | 未   | ×   | 未  | ×  | 逾時<br>(131小<br>時) | 否                 |
|           |             |       |     |     |     |    |    |                   |                   |

## 4.2【歷史通報】的檢視

 ◆使用者點選左點選 左下方【歷史通報
 】按鈕,即可進行( 教育部規範)已結案
 之資安工單的檢視

| 有 教育                                                    | 機構        | 資                      | 安通報平                                               | 台                       |              | M.                     | Star 1       |
|---------------------------------------------------------|-----------|------------------------|----------------------------------------------------|-------------------------|--------------|------------------------|--------------|
| CERT Communication                                      |           | nation &<br>Ingeancy p |                                                    | 1                       |              |                        |              |
| 歡迎光臨                                                    | 歷史道       | 重報                     |                                                    |                         |              |                        |              |
| <b>赏闘名稱:</b> 高雄市立資安國民小學                                 | 時間筆       | ·<br>国                 | 自                                                  |                         | 至            |                        |              |
| 使用者:王網安                                                 |           |                        |                                                    |                         |              |                        |              |
| 王官機關                                                    | 總歷史       | 通報共                    | 有18筆                                               |                         | 5            |                        | _            |
| nsqc網路中心<br><b>聯絡人:陳</b> 資安<br><b>勝終雲話:</b> 07-123-6789 | 工單編<br>戰  | 事<br>件<br>等<br>級       | <u>至生</u> 時間<br>解決時間                               | 區縣市 <b>網</b> 通<br>報審核結果 | 營運通報審<br>核結果 | 匾縣市 <b>匑廛</b><br>薆審核結果 | 營運建變審<br>核結果 |
| E-Mail:samtn@ms94.url.com.                              | 1         | 1級                     | 10-05-26 14:16<br>10-05-26 13:00<br>10-05-26 14:16 | 通過                      | 通過           | 無須蕃核                   | 無須審核         |
| 營運單位                                                    | 4         | 2級                     | 10-05-26 14:21<br>10-05-26 13:00<br>10-05-26 14:22 | 通過                      | 通過           | 無須審核                   | 無須審核         |
| 15qc營運車位<br><b>聯絡人:</b> 審核人<br><b>聯絡電話:</b> 07-012-1234 | <u>6</u>  | 3級                     | 10-05-26 16:00<br>10-05-26 13:00<br>10-05-26 16:01 | 通過                      | 通過           | 通過                     | 通過           |
| E-Mail:pan0438@gmail.com                                | Z         | 1級                     | 10-05-26 14:36<br>10-05-26 13:00<br>10-05-26 14:35 | 通過                      | 通過           | 無須審核                   | 無須審核         |
| 回首頁                                                     | <u>10</u> | 2級                     | 10-05-26 14:27<br>10-05-26 13:00<br>10-05-26 14:27 | 通過                      | 通過           | 無須審核                   | 無須審核         |
| 通報                                                      | <u>12</u> | 2級                     | 10-05-26 15:55<br>10-05-26 13:00<br>10-05-26 15:55 | 通過                      | 通過           | 無須審核                   | 無須審核         |
| 自行通報                                                    | <u>13</u> | 2級                     | 10-05-26 15:13<br>10-05-26 13:00<br>10-05-27 15:12 | 通過                      | 通過           | 無須審核                   | 無須審核         |
| 歷史通報                                                    | <u>14</u> | 3級                     | 10-05-26 15:31<br>10-05-26 13:00<br>10-05-28 15:27 | 通過                      | 通過           | 通過                     | 通過           |
| 分類統計                                                    | <u>15</u> | 2級                     | 10-05-26 14:13<br>10-05-26 14:05<br>10-05-26 14:13 | 通過                      | 通過           | 無須書核                   | 無須書核         |
| 本官讲1115                                                 | <u>16</u> | 1級                     | 10-05-26 14:28<br>10-05-25 14:26<br>10-05-26 14:29 | 通過                      | 通過           | 無須審核                   | 無須審核         |
| 檢視聯絡人                                                   | <         |                        |                                                    |                         |              |                        | <u> </u>     |

0

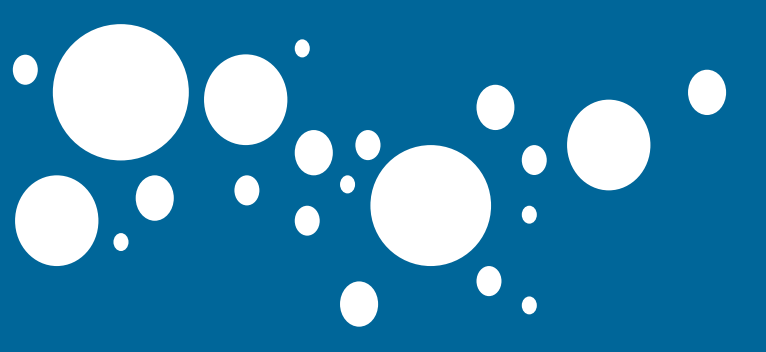

# Thank you for listening.

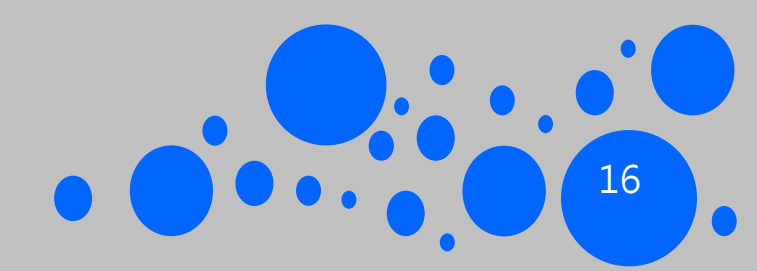